### **BDDS Portal Provider Training 8:**

# Viewing the Monitoring Checklist

### September 25, 2018

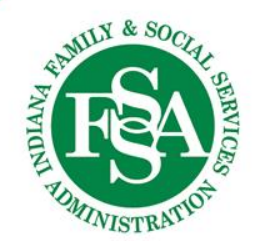

### The Basics

Monitoring checklists:

- are for a specific a point-in-time
- are required every 90 days
- are based on the Service Plan year
- include the following sections: ۲
  - General

- **Risk Plans**
- Service Plan
- PCISP
- **Behavior**
- Psychotropic Meds

- Nutritional/Dining Needs
- Medical
- **Medications**
- Seizures

- Staffing
- **Fiscal**
- Employment
- HCBS Settings
- Choice & Rights
- include governing questions that determine what sections are required

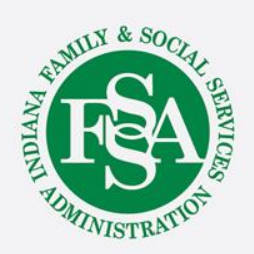

|                     | PCISP               | C Profile | Q Case Notes               | Contract Documents | ■ M                       | onitoring Chec | klist         | Transitions            |          |
|---------------------|---------------------|-----------|----------------------------|--------------------|---------------------------|----------------|---------------|------------------------|----------|
|                     |                     |           | Desial                     | - f                |                           |                |               |                        |          |
|                     |                     |           | Basic I                    | niormation         |                           |                |               |                        |          |
| Basic Information   | Personal Informatio | n         |                            |                    |                           |                |               |                        |          |
| Living Arrangements | First Name<br>TOBY  |           | Middle Name                |                    | Last Name<br>KEITH        |                |               |                        |          |
| Relationships       | Preferred Name/N    | ickname   | <b>RID</b><br>100433738099 |                    | <b>SSN</b><br>***-**-7850 | $\bigcirc$     | <b>D</b><br>7 | Ю <b>В</b><br>7/8/1961 |          |
| Diagnosis           |                     |           |                            |                    |                           |                |               |                        |          |
| Waiver              | Addresses           |           |                            |                    |                           |                |               |                        |          |
| Authorized Provider | ADDRESS TYPE        | ADDR      | ESS                        | CITY, STATE ZIP    |                           | COUNTY         | DISTRICT      | EFFECTIVE DATE         | END DATE |
| Manage              | Individual Residenc | e 2015    | BLUE MOON AVE              | EVANSVILLE, IN     | 47713                     | Daviess        | 7             | 2/7/2018               |          |

To view a monitoring checklist, first go to the individual's record. The link to his or her checklist page is found on the individual specific navigation bar just under the header. Clicking this link will open the Monitoring Checklist / Checklist Listing page.

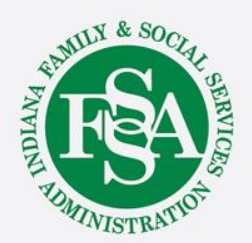

Here all finalized checklists and checklists in process are listed in reverse chronological order.

| Checklist <b>T</b> | Status T         | Date Submitted | CAP Status       |  |
|--------------------|------------------|----------------|------------------|--|
| Year End           | Finalized        | 9/14/18        | Open             |  |
| Quarterly          | Finalized        | 3/23/18        | Not Required     |  |
| Mid-Year           | Finalized        | 12/17/17       | Not Required     |  |
| Quarterly          | Finalized        | 9/15/17        | Not Required     |  |
| Year End           | Finalized        | 6/15/17        | Not Required     |  |
| Quarterly          | Finalized        | 3/27/17        | Not Required     |  |
| Mid-Year           | Finalized        | 12/18/16       | Not Required     |  |
| Quarterly          | Finalized        | 11/2/16        | Not Required     |  |
| Imported           | Finalized        | 6/24/16        | Not Required     |  |
|                    | ▼ items per page |                | 1 - 9 of 9 items |  |

### Status:

Finalized: Checklist is complete Active: Checklist is in development

### **CAP Status:**

Not required: No corrective action plans Open: Unresolved corrective action plans Completed: Resolved corrective action plans

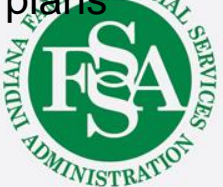

**Checklist Listing** Next Checklist Type: Mid-Year Next Checklist Due Date: 5/31/2018 PCISP C Profile **On** Documents Monitoring Checklist Case Notes Transi Checklist Status Date Submitted CAP Status Quarterly Finalized 3/2/18 Not Required Year End 12/13/17 Finalized Not Required Finalized 8/24/17 Not Required Quarterly 5/23/17 Mid-Year Finalized Not Required 3/3/17 Not Required Quarterly Finalized Year End Finalized 12/1/16 Not Required 9/15/16 Quarterly Finalized Completed Imported Finalized 6/6/16 Not Required items per page 10

Above the navigation bar, the Next Checklist Due Date and Type are identified. Checklist types describe the budget year period for which the checklist was created but include identical sections and questions.

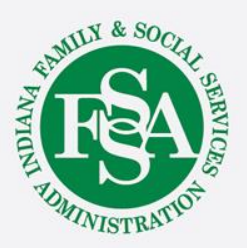

### Checklist Listing

|           |      |           | Nex       | t Checklist | Type: Mid | -Year        | Next Checklist Due Date: 5/31/20 |                           |  |
|-----------|------|-----------|-----------|-------------|-----------|--------------|----------------------------------|---------------------------|--|
|           | PCIS | P (       | 2 Profile | Q Cas       | e Notes   | PD Documents | Monitoring Check                 | dist <b>I</b> Transitions |  |
| Checklist | Ţ    | Status    |           | Ŧ           | Date Subm | itted        | Ŧ                                | CAP Status                |  |
| Quarterly |      | Finalized |           |             | 3/2/18    |              |                                  | Not Required              |  |
| Y Ad      |      | Finalized |           |             | 12/13/17  |              |                                  | Not Required              |  |
| Quarterly |      | Finalized |           |             | 8/24/17   |              |                                  | Not Required              |  |
| Mid-Year  |      | Finalized |           |             | 5/23/17   |              |                                  | Not Required              |  |
| Quarterly |      | Finalized |           |             | 3/3/17    |              |                                  | Not Required              |  |
| Year End  |      | Finalized |           |             | 12/1/16   |              | Not Required                     |                           |  |
| Quarterly |      | Finalized |           |             | 9/15/16   |              |                                  | Completed                 |  |
| Imported  |      | Finalized |           |             | 6/6/16    |              |                                  | Not Required              |  |

To access a checklist, simply click anywhere on the line of the desired checklist.

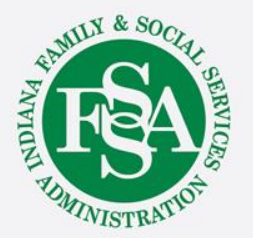

#### General

| General           | ~   |                                                           | Current Previous CAP |
|-------------------|-----|-----------------------------------------------------------|----------------------|
| Service Plan      | ~   | Is this an In-Home visit?                                 | Yes v No             |
| PCISP             | ~   | If this is not an In-Home visit, where?                   | ~                    |
| Behavior          | ~   |                                                           |                      |
| Psychotropic Meds | ~   | Is this visit un-announced?                               | No 🔻 No              |
| Risk Plans        | ~   | Individual receives Behavioral Support Services?          | Yes v Yes            |
| Medical           | ~   | al has or requires risk plans?                            | Yes 🔻 Yes            |
| Vedications       | ~   | Individual is prescribed psychotropic medications?        | Yes Ves              |
| Seizures          | ~   | Individual has nutritional / dining needs?                | No 💌 No              |
| Staffing          | ~   | Individual requires seizure management?                   | Yes Ves              |
| iscal             | ~   | Individual is 16 years of age or older?                   | Yes Ves              |
|                   |     | Completed Date                                            | 08/16/2018           |
| Invironment       |     | Individual lives in provider owned or controlled setting? | Yes v Yes            |
| Employment        | × 1 |                                                           |                      |
| HCBS Settings     | ~   | Unlock View Cap Delete                                    |                      |
| Choice & Rights   | ~   |                                                           |                      |

On the left side of each page is a section navigation menu. Clicking the links on the menu will direct the user to any given section within the checklist.

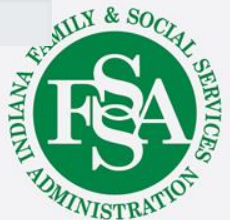

| 0                 |   |                                                           | Current Previous CAD                  |
|-------------------|---|-----------------------------------------------------------|---------------------------------------|
| General           |   | Is this an In-Home visit?                                 | Current Previous CAP                  |
| Service Plan      | ~ |                                                           | Tes V NO                              |
| PCISP             | ~ | If this is not an In-Home visit, where?                   | ^                                     |
| Behavior          | ~ |                                                           | · · · · · · · · · · · · · · · · · · · |
| Psychotropic Meds | ~ | Is this visit un-announced?                               | No 🔻 No                               |
| Risk Plans        | ~ | Individual receives Behavioral Support Services?          | Yes Ves                               |
| Medical           | ~ | Individual has or requires risk plans?                    | Yes v Yes                             |
| Medications       | ~ | Individual is prescribed psychotropic medications?        | Yes Ves                               |
| Seizures          | ~ | Individual has nutritional / dining needs?                | No 🔻 No                               |
| Staffing          | ~ | Individual requires seizure management?                   | Yes v Yes                             |
| 5                 |   | Individual is 16 years of age or older?                   | Yes v Yes                             |
| FISCAL            |   | Completed Date                                            | 08/16/2018                            |
| Environment       | ~ | Individual lives in provider owned or controlled setting? | Yes v Yes                             |
| Employment        | ~ |                                                           |                                       |
| HCBS Settings     | ~ | Unlock View Cap Delete                                    |                                       |
| Choice & Diabte   |   |                                                           |                                       |

Governing questions appear on the General page of checklist. When the response to any of the governing questions is No, the section and all related questions are removed from the checklist.

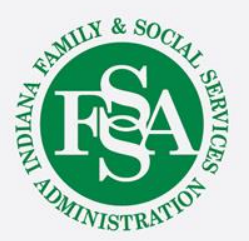

| General           |            |                                                           |                  |        |
|-------------------|------------|-----------------------------------------------------------|------------------|--------|
| General           | ~          | Is this an In-Home visit?                                 | Current Previous | CAP    |
| Service Plan      | ~          |                                                           |                  | ·      |
| PCISP             | ~          | in this is not an in-mome visit, where?                   |                  | ^      |
| Behavior          | ~          |                                                           |                  | $\sim$ |
| Psychotropic Meds | ~          | Is this visit un-announced?                               | No 🔻 No          |        |
| Risk Plans        | ~          | Individual receives Behavioral Support Services?          | Yes 🔻 Yes        |        |
| Medical           | ~          | Individual has or requires risk plans?                    | Yes v Yes        |        |
| Medications       | ~          | Individual is prescribed psychotropic medications?        | Yes v Yes        |        |
| Seizures          | ~          | Individual has nutritional / dining needs?                | No 🔻 No          |        |
| Staffing          | ~          | Individual requires seizure management?                   | Yes v Yes        |        |
| Fiscal            |            | Individual is 16 years of age or older?                   | Yes v Yes        |        |
| TISCAL            |            | Completed Date                                            | 08/16/2018       |        |
| Environment       | ×          | Individual lives in provider owned or controlled setting? | Yes Ves          |        |
| Employment        | ~          |                                                           |                  |        |
| HCBS Settings     | ~          | Unlock View Cap Delete                                    |                  |        |
| Choice & Rights   | - <b>-</b> |                                                           |                  |        |

In addition to the response to questions for the current checklist, the responses to questions on the previous checklist are also displayed.

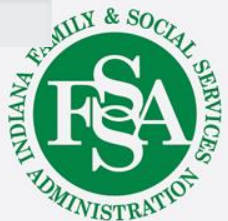

#### General

| General           | <ul> <li></li> </ul> |                                                           | Current Previous CAP |
|-------------------|----------------------|-----------------------------------------------------------|----------------------|
| Service Plan      | ~                    | Is this an In-Home visit?                                 | Yes v No             |
| Delen             |                      | If this is not an In-Home visit, where?                   |                      |
| PCISP             |                      |                                                           |                      |
| Behavior          | 1                    |                                                           |                      |
| Psychotropic Meds | ~                    | Is this visit un-announced?                               | No 🔻 No              |
| Risk Plans        | ~                    | Individual receives Behavioral Support Services?          | Yes 🔻 Yes            |
| Medical           | ~                    | Individual has or requires risk plans?                    | Yes 🔻 Yes            |
| Medications       | ~                    | Individual is prescribed psychotropic medications?        | Yes 🔻 Yes            |
| Seizures          | ~                    | Individual has nutritional / dining needs?                | No 🔻 No              |
| Staffing          |                      | Individual requires seizure management?                   | Yes 🔻 Yes            |
|                   |                      | Individual is 16 years of age or older?                   | Yes 🔻 Yes            |
| FISCAL            |                      | Completed Date                                            | 08/16/2018           |
| Environment       | Y                    | Individual lives in provider owned or controlled setting? | Yes 🔻 Yes            |
| Employment        | ~                    |                                                           |                      |
| HCBS Settings     | ~                    | Unlock View Cap Delete                                    |                      |
| Choice & Rights   | ~                    |                                                           |                      |

The Completed Date represents the date of the team meeting or face to face visit that corresponds to the viewed checklist.

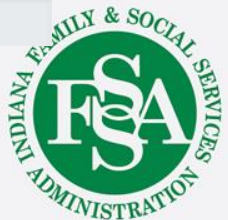

### Viewing the Monitoring Checklist Corrective Action Plan (CAP)

Does the PCISP contain the current nutritional and dining needs and are those needs addressed in a written plan that has been updated in the last year and is available to staff?

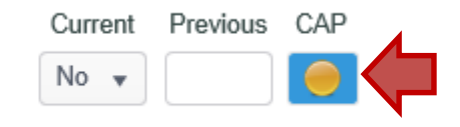

When the response to a question triggers the creation of a corrective action plan, a link will appear in the CAP column. Clicking the link will open the screen on the next slide.

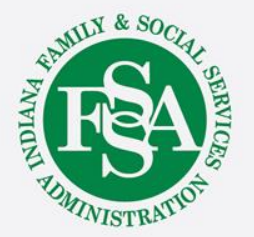

Corrective Action Plan

| Issue | Answered (No) to Question: Does the PCISP contain the<br>current nutritional and dining needs and are those needs |
|-------|----------------------------------------------------------------------------------------------------|
|       | addressed in a written plan that has been updated in the last year and is available to staff?                     |

| Action Plan                | The dining risk plan is expired an needs to be updated. |
|----------------------------|---------------------------------------------------------|
| Responsible Entity         | RHS provider                                            |
| Target Date for Completion | 09/01/2018                                              |
| Resolution                 |                                                         |
| Date Resolved              |                                                         |

Clicking the CAP link will open the CAP and allow it to be viewed. Please keep in mind, providers' access to the Monitoring Checklist allows information to be viewed, but checklists, including CAPs cannot be edited in any way.

×

Submit

Cancel

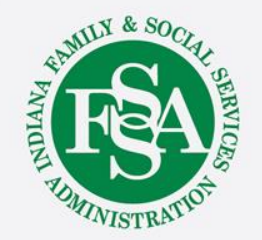

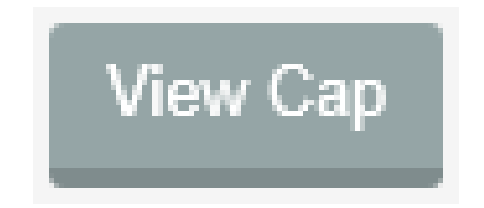

Additionally, viewers may use the View CAP link at the bottom of each page to display a list of corrective action plans.

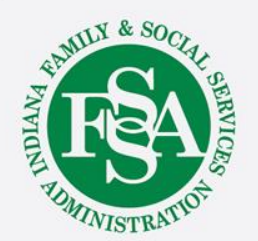

| QUESTION                                                                                                    | TARGET<br>DATE | ACTION PLAN                                                               | RESOLUTION                                                                    | RESPONSIBLE ENTITY        | RESOLVED<br>DATE | RESOLUTION<br>VERIFIED BY | VIEW<br>CAP |
|----------------------------------------------------------------------------------------------------|----------------|---------------------------------------------------------------------------|-------------------------------------------------------------------------------|---------------------------|------------------|---------------------------|-------------|
| Is Human Rights<br>Committee (HRC)<br>approval and<br>informed consent<br>present for all<br>restrictive<br>interventions used<br>with the<br>individual?        | 8/3/2018       | Requested HRC<br>approval with informed<br>consent from John<br>Smith, BC | CM will upload<br>the HRC once<br>it is received<br>from                      | John Smith, BC and<br>HRC |                  |                           |             |
| Is there informed<br>consent and<br>Human Rights<br>Committee (HRC)<br>approval for<br>administration of<br>the psychotropic<br>medication to the<br>individual? | 8/3/2018       | Requested HRC<br>approval with informed<br>consent from John<br>Smith, BC | CM will upload<br>the approved<br>HRC once<br>received into<br>the CM portal. | John Smith, BC and<br>HRC |                  |                           | 0           |

The list will open and all corrective action plans, regardless of status, will display.

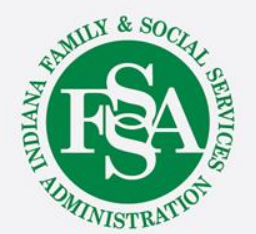

HOME > WAIVER PARTICIPANT LISTING > CHECKLIST LISTING > CHECKLIST

- Home: BDDS Portal Home Dashboard
- Waiver Participant Listing: Monitoring Checklist
   Homepage
- Checklist Listing: List of checklists completed for the individual currently viewed

To exit the monitoring checklist from any page, click on the desired link at the top of the page. Home will exit the monitoring checklist section and direct the user to their BDDS Portal home page; Waiver Participant Listing will direct the user to the home page of the monitoring checklist; and Checklist Listing will return the user to the list of checklists completed for the same individual.

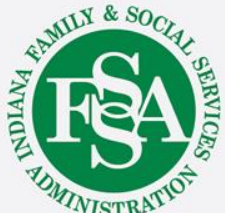

### **BDDS Portal Trainings**

### https://www.in.gov/fssa/ddrs/5437.htm

- BDDS Portal Provider Training 1: Accessing the BDDS Portal
- BDDS Portal Provider Training 2: User Management (for System Administrators)
- BDDS Portal Provider Training 3: My Cases / Caseload Assignment
- BDDS Portal Provider Training 4: Navigating the Portal
- BDDS Portal Provider Training 5: Individual Profile
- BDDS Portal Provider Training 6: Document Library
- BDDS Portal Provider Training 7: PCISP
- BDDS Portal Provider Training 8: Viewing the Monitoring Checklist
- BDDS Portal Provider Training 9: Viewing Transitions

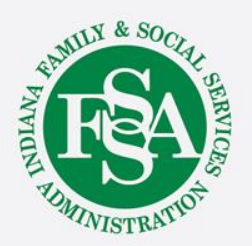